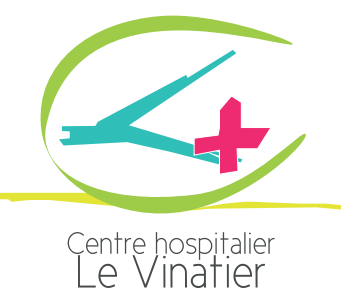

## **COMMENT PAYER VOS FRAIS SUR INTERNET ?**

L'Avis des sommes à payer qui vous a été adressé correspond aux frais de soins restant à votre charge.

Le Centre Hospitalier Le Vinatier vous propose un télépaiement sécurisé par carte bancaire, via son site internet.

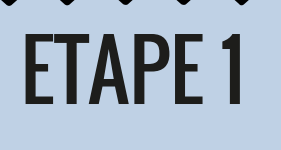

ETAPE 2

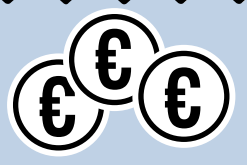

Munissez-vous de votre avis des sommes à payer

Saisissez les éléments qui se trouvent en haut à droite de l'avis des sommes à payer et sur le talon de paiement

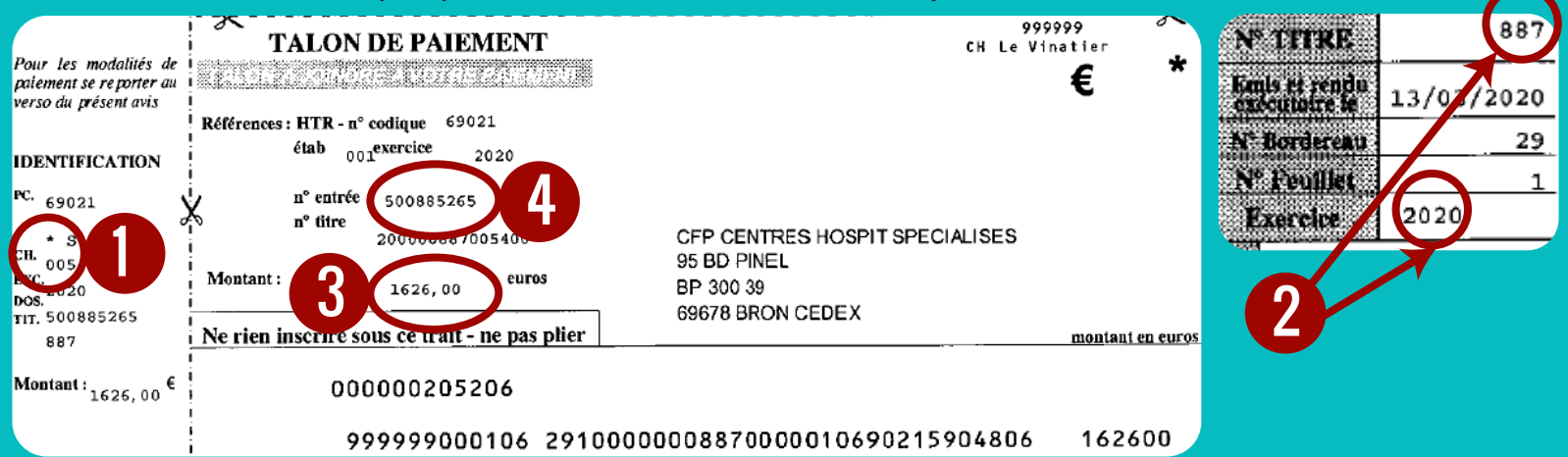

·LI

۱t

avant le

## - Veuillez renseigner l'identifiant collectivité

|                                                              |                                      | CH             | Identifiant collectivité     |
|--------------------------------------------------------------|--------------------------------------|----------------|------------------------------|
|                                                              |                                      | CH 005         | 28493                        |
|                                                              |                                      | CH A0          | 28524                        |
|                                                              |                                      | CH C0          | 28525                        |
|                                                              | Identifiant collectivité : *         | CH P0          | 28530                        |
|                                                              | *Mettre un zéro devant l'identifiant | CH P1          | 25531                        |
|                                                              | collectivité                         | CH P2          | 28533                        |
|                                                              |                                      | CH P3          | 28535                        |
|                                                              |                                      | CH P6          | 28537                        |
| - Veuillez renseigner la référence de la dette et son montar |                                      |                |                              |
|                                                              | Référence : *                        | *Indiquer le r | n <sup>o</sup> de l'exercice |

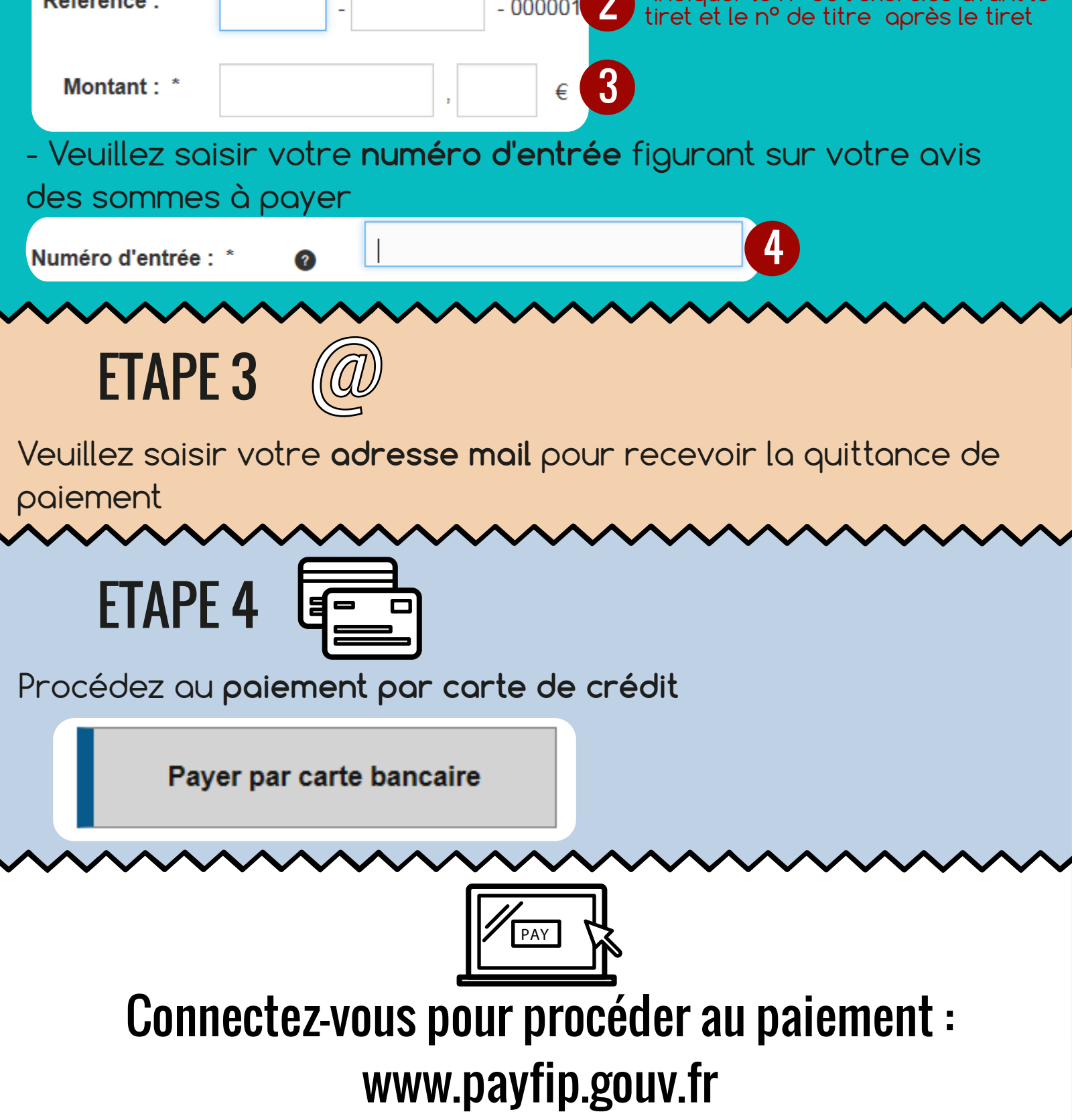